# 前渡金サービス 申請方法

### ▼利用申請

前渡金サービスを利用するには、「前渡金サービス利用申請」が必要です。 マイページメニューに「前渡金サービス利用申請」欄がございます。利用規約をご確認いただき、同意の 上で利用申請を行ってください。

※ネット環境等によりマイページにアクセスできない方向けに、メールや郵送での利用申請も受付て おります。詳細は前渡金サービス窓口までお問い合わせください。

### ▼支払申請

マイページにて行っていただく方法と、FAXを送信いただく方法がございます。

### ●「マイページ」での支払申請

1) 退勤報告時に支払申請する場合 注意)「報告」は勤務終了後に行ってください。

| マイページトップ > 勤怠 > 勁息報告 |    |             | 2023/07/            | '08                                                               |
|----------------------|----|-------------|---------------------|-------------------------------------------------------------------|
| 勧怠報告                 |    | ● 退勤報告      | : ○出勤報告変更           |                                                                   |
| 2023/07              | :A | 出動先<br>動怠区分 | 出動                  | •                                                                 |
| 日 曜日                 |    |             | ±⊟<br>09:00 ~ 18:00 | •                                                                 |
| 02 日曜日               | ~  | 出動時間        | 09 V:00             | •<br>•                                                            |
| 03 月曜日               |    | 通常休憩        | 60                  | <del>3</del>                                                      |
| 05 水曜日               | ^  | 深夜休憩        | 0                   | <del>%</del>                                                      |
| 06 木曜日               | ~  | ×週頁<br>添付   | ・<br>**<br>ちのを添付してく | <sup> </sup><br>  <del>                                    </del> |
| 07 金曜日<br>08 土曜日     | ^  | 3 774       | レを選択タイムシ            | - Þ.png                                                           |
| 出動 09:00 ~ 18:00     | Q  | 4           | 報告と同時に支払申請を         | します                                                               |
|                      |    | (5)         | 退動報告                | 聞じる ,                                                             |

①勤怠報告の画面より退勤報告を行いたい勤怠をタップしてください

②退勤時間や休憩時間を入力してください

③「撮影」または「アルバム」をタップし、タイムシートを添付してください

④「勤怠報告と同時に支払申請をします」にチェックしてください

※今回勤怠報告した勤怠と、過去に報告したが支払申請をしていない勤怠(未申請状態の

<u>すべての勤怠)に対して申請されます</u>

③のタイムシート画像がないと、⑤の報告に進めません

⑤「報告する」をタップしてください

これで申請は完了いです!

#### 2) 支払申請画面にて支払申請する場合

①マイページからのメニューから「前渡申請」をタップすると、画面が表示されます

②月ごとに申請状況が確認できます

③「支払申請」をタップすると、支払申請を行っていないすべての勤怠(未申請状態のすべての勤怠) に対して申請を行います

| ↑ CASTINGROAD マイページ                                                 | =          |     | マイページト            | ップ > 動意 > 前途中請    |  |  |  |  |
|---------------------------------------------------------------------|------------|-----|-------------------|-------------------|--|--|--|--|
| マイページ 給与・勤怠 中語・登録 会員情報<br>トップ ^ · · · · · · · · · · · · · · · · · · | お仕事を<br>振す |     | 前渡申               | 請                 |  |  |  |  |
| 勤怠                                                                  |            | (2) | 2023/07 	 第月 	 派月 |                   |  |  |  |  |
| 動怠報告の方法                                                             | ē          |     | 07月03日<br>(月)     | 08:45~17:10 支払済   |  |  |  |  |
| キャスケマニュアル                                                           | ē          |     | 07月04日<br>(火)     | 08:45~17:24 支払済   |  |  |  |  |
| 動怠に関する注意点                                                           | ē          |     | 07月06日<br>(木)     | 08:45~17:00 支払手続中 |  |  |  |  |
| キャスケをご利用できない方                                                       | _          |     | 07月07日<br>(金)     | 08:45~17:04 支払手続中 |  |  |  |  |
| 1 勤怠報告                                                              | >          |     | 07月10日<br>(月)     | 08:45~17:00 未申請   |  |  |  |  |
| <u> </u>                                                            | >          | 9   | 支払申請              |                   |  |  |  |  |
| FAXでの申請方法                                                           | ren l      |     | <                 | 動怠へ               |  |  |  |  |

各ステータスは以下を意味します。

#### 未申請

勤怠報告のみが行われた、もしくは報告後の勤怠を修正 した状況です。

支払申請する事で、当社にて前渡金の支払処理を行います。

#### 申請中

支払申請を行っていただいた状況です。 当社での前渡金の支払処理の対象となります。

### 3)支払申請のおける留意点

・勤怠報告後に、報告済みの勤怠を修正する場合

支払申請を行った勤怠を修正した際は、必ず再度、支払申請欄にチェックを入れて報告を行って ください。チェックがない場合は、支払対象となりません。修正報告は翌日9時までの受付です。

・支払申請時のタイムシート添付について

支払申請する場合、タイムシートの添付は必須です。 支払申請された翌営業日に当社で前渡金の支払処理をするため、ステータスが 支払手続中 から 申 請 中 に切り替わります。 タイムシートが添付されていない場合、翌営業日を過ぎてもステータスは 申 請 中 のままの ため、タイムシートを送付してください。

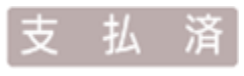

支払手続中

当社での前渡金の支払処理が完了しました。 ※口座への入金時間は銀行により異なります。

当社にて前渡金支払の手続きを行っています。

## 4) タイムシート撮影の良い例

#### 添付するタイムシートは、正面から全体を撮影してください。

|                                      | EN CRAME | -            | 個語                                               | 別契約先口<br>求先コート | I-F                       |       |         | 担当口<br>契約署 | iード<br> 号         | 1    |                     |          |             | 「切約やキャフト店                   |  |
|--------------------------------------|----------|--------------|--------------------------------------------------|----------------|---------------------------|-------|---------|------------|-------------------|------|---------------------|----------|-------------|-----------------------------|--|
| <u>Time<sup>35</sup></u><br>2017年 12 |          | heet         | Meet         派遣先様名           2月度         キャストコード |                | 派遣先楼名                     |       | -       |            |                   | 4    |                     |          | 「天和」「キャスト」目 |                             |  |
|                                      |          | 12月度         |                                                  |                | - 4                       |       |         | キャスト名      |                   | 1    | ED                  |          |             | のヘッター部分から                   |  |
| в.                                   | 曜        | (58)<br>(85) | 950<br>(44                                       | 通2             | 1時間                       | 58.5H | 30.00 M | 101<br>(85 | 1849(18<br>1) (分) | 交通费  | <b>送意入田</b><br>マトワ  | 備<br>(理由 | 考<br>(34    | うに撮影してください                  |  |
| 1                                    | 金        | 9            | Do                                               | 18             | 00                        | 60    |         | 8          | 00                |      | AT                  |          |             |                             |  |
| 2                                    | ±        | _/           |                                                  |                |                           |       |         |            |                   |      |                     |          |             |                             |  |
| 3                                    | B        |              |                                                  |                |                           |       |         |            |                   |      |                     |          |             |                             |  |
| 4                                    | 月        | 9            | 00                                               | 18             | 30                        | 60    | a sinte | 8          | 30                |      | TT                  |          |             |                             |  |
| 5                                    | 火        |              |                                                  | 1              |                           |       |         |            |                   |      |                     |          |             | ロマの動息1人流を止し                 |  |
| 6                                    | ж        |              |                                                  |                |                           |       |         |            |                   |      |                     |          |             | 記入ください。                     |  |
| 7                                    | *        |              |                                                  |                |                           |       |         |            |                   |      |                     |          |             |                             |  |
| 8                                    | 金        |              |                                                  |                |                           |       |         |            |                   |      |                     |          |             |                             |  |
| 9                                    | ±        |              |                                                  | -              |                           |       |         |            |                   |      |                     |          |             |                             |  |
| 10                                   | B        |              |                                                  |                |                           |       |         |            |                   |      |                     |          |             |                             |  |
| 11                                   | 月        |              |                                                  |                |                           |       |         | 1.0        |                   |      |                     |          |             |                             |  |
| 12                                   | 火        |              |                                                  |                |                           |       |         |            |                   |      |                     |          |             |                             |  |
| 13                                   | *        |              |                                                  |                |                           |       |         |            |                   |      |                     |          |             |                             |  |
| 14                                   | *        |              |                                                  |                |                           |       |         |            |                   |      |                     |          |             |                             |  |
| 15                                   | 金        |              |                                                  |                |                           |       |         |            |                   |      |                     |          |             |                             |  |
| 16                                   | ±        |              |                                                  | 100            |                           |       |         |            |                   |      |                     |          |             |                             |  |
| 17                                   | 8        |              |                                                  |                |                           |       |         |            |                   |      |                     |          |             |                             |  |
| 18                                   | 月        | 4            |                                                  | 2.0            |                           | 53    | n       | 10         |                   | 100  | 100                 |          |             |                             |  |
| 19                                   | K        |              |                                                  |                |                           |       |         |            |                   |      |                     |          |             |                             |  |
| 20                                   | *        |              |                                                  |                |                           |       |         |            |                   |      |                     | 10 m     |             |                             |  |
| 21                                   | *        |              |                                                  |                |                           |       | 0       |            |                   | 20   |                     |          |             |                             |  |
| 22                                   | 金        |              | _                                                |                |                           |       |         |            |                   |      |                     |          |             |                             |  |
| 23                                   | ±        | -            |                                                  |                | + <b>1</b> <del>5</del> % | +11h  | +211    | Fal        | 一提里               | シー フ | -/+=++              |          |             |                             |  |
| 24                                   | 日        |              |                                                  | ЦŤ.            | JJJ.                      | וונש  | 20 V V  | エフト        | こ打取万              |      |                     | 0 0      |             |                             |  |
| 25                                   | 月        |              |                                                  |                |                           |       | -       |            |                   |      |                     |          |             |                             |  |
| 26                                   | 火        |              |                                                  |                |                           |       |         |            |                   |      |                     |          |             |                             |  |
| 27                                   | *        |              |                                                  |                |                           |       |         |            |                   |      |                     |          |             |                             |  |
| 28                                   | *        |              |                                                  |                |                           |       |         |            |                   |      |                     |          |             |                             |  |
| 29                                   | 金        |              |                                                  |                | 1                         |       |         |            |                   |      |                     |          |             |                             |  |
| 0                                    | ±        |              |                                                  |                |                           |       |         |            |                   |      |                     |          |             |                             |  |
| 31                                   | 日        |              |                                                  |                |                           |       |         |            |                   |      | -                   |          |             | 月木                          |  |
|                                      |          |              |                                                  |                |                           |       | <小計>    |            | 時間                | F    | <b>第単位</b><br>月末サイン |          |             | 派遣先の担当者様から                  |  |
|                                      |          |              |                                                  |                |                           |       |         |            |                   |      |                     |          | 7           | をいただいてください。<br>※サインをいただけない場 |  |

### 5) タイムシート撮影の悪い例

以下の例のように、実績確認が困難な場合は支払処理行えませんのでご留意ください。

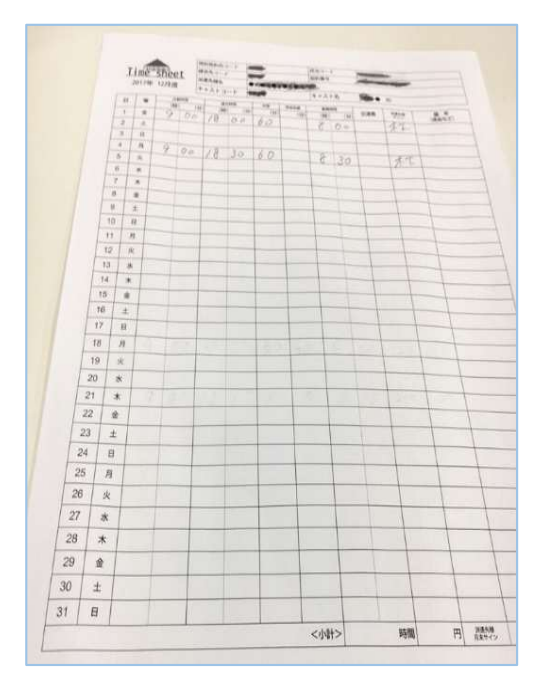

・斜めに撮影されている

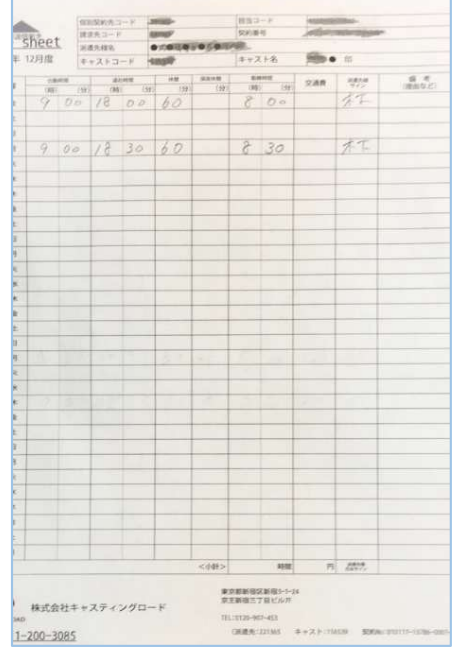

・左部の日付が切れている

| 出動発  |                    |                  |
|------|--------------------|------------------|
| 助憩区分 | 出版                 | ~                |
| 休日区分 | ±8                 | ~                |
| シフト  | 09:00 ~ 18:        | 00               |
| 出勤時間 | 09 🗸 : 00          | · •              |
| 总勤時間 | 18 🕶 : 00          | ~                |
| 盖觉休憩 | 60                 | 37               |
| 菜夜休憩 | 0                  | **               |
| 交通費  | 0                  | B                |
| 条付   | ※タイムシート<br>ものを添付して | 全体が写っている<br>ください |
| ファイル | を選択タイムラ            | - h.png          |

・タイムシート以外が添付されている
 ⇒月や契約が変わるタイミングなどで
 タイムシートが未着の場合は、
 営業担当者へご連絡ください。

|   |   | 3176 |    |    |    |    |   |    | 120 |  |
|---|---|------|----|----|----|----|---|----|-----|--|
| 1 | 鱼 | 9    | Do | 18 | 00 | 60 | 8 | 00 | 77  |  |
| 2 | # |      |    |    |    |    |   |    |     |  |
| 3 | B |      |    |    |    |    |   |    |     |  |
| 4 | 月 | 9    | 00 | 18 | 30 | 60 | 8 | 30 | 木下  |  |
| 5 | × |      |    |    |    |    |   |    |     |  |

・出勤した日の勤怠情報のみ撮影されている

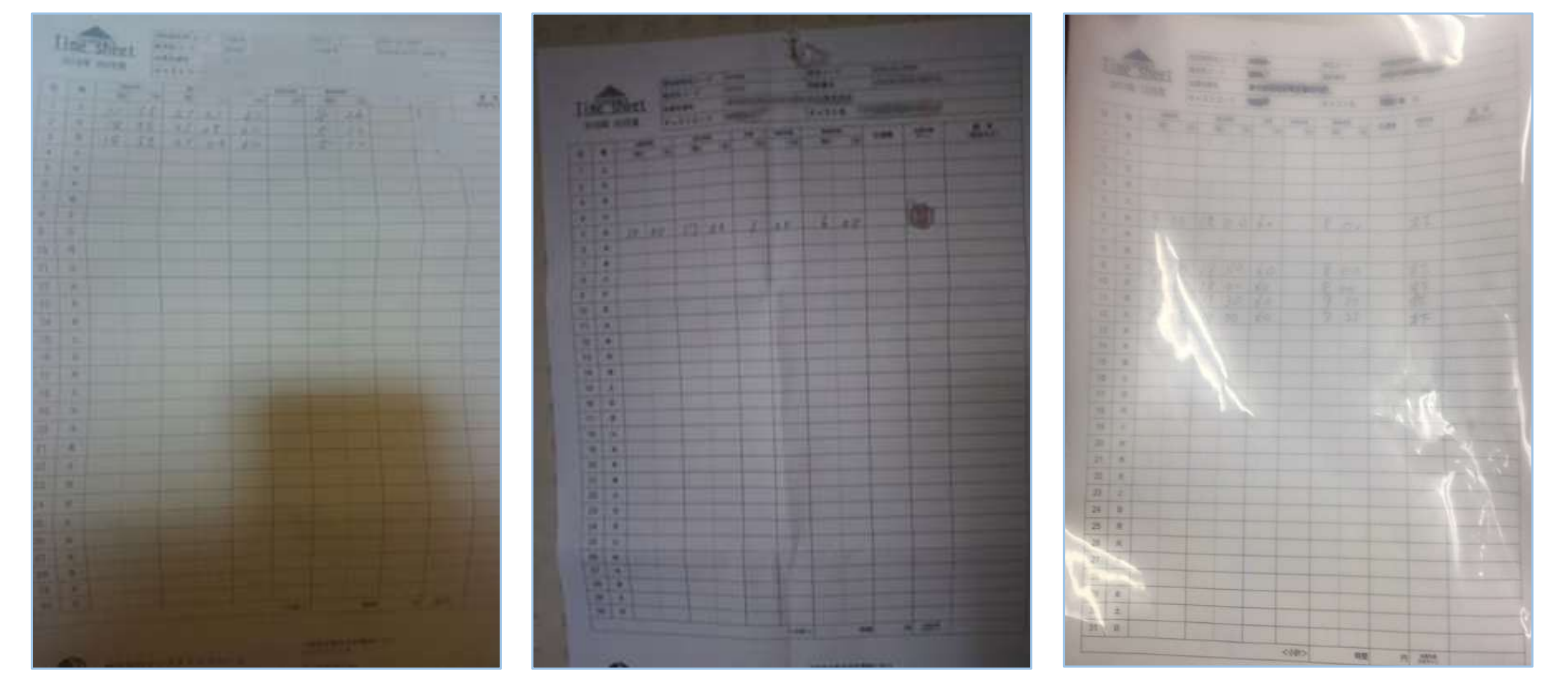

・撮影者の影が入っている

・くらい場所で撮影されている

・クリアファイルに入れたまま撮影し 反射している

#### ● FAXでの支払申請

前渡金の支払を希望する場合は、備考欄に「**支払**」と記載の上FAXしてください。 「前渡金」や「申請」など、意図が確認出来る文言であれば受付いたします。 備考に何も記載されていない場合は支払処理いたしませんのでご注意ください。

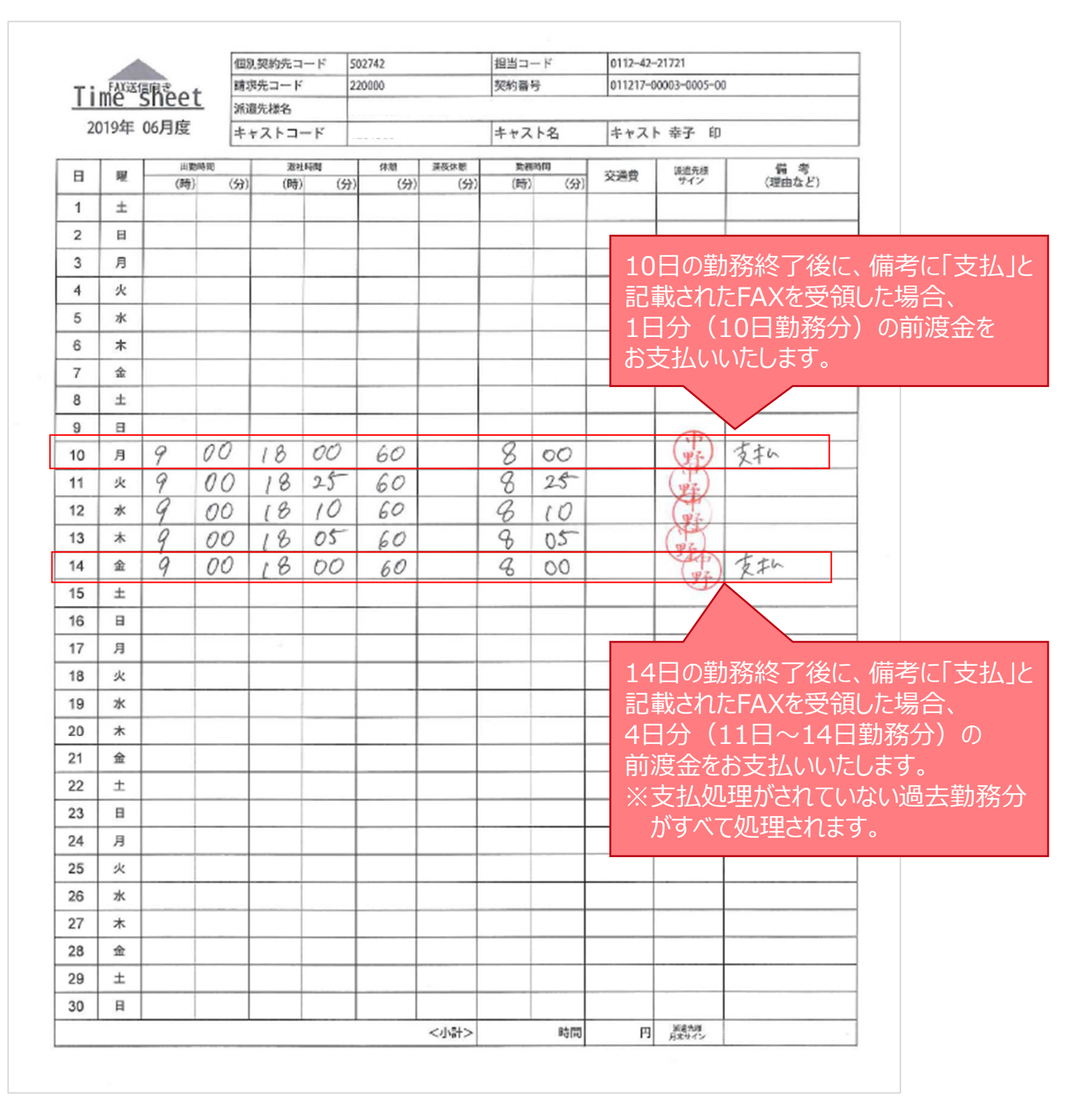

### ▼前渡金サービスに関する問い合わせ先(受付時間:平日10:00~19:00)

TEL: 0120-907-453 mail : c.maewatashi@cr2.co.jp